# Veículos CT-e

Para a emissão de Conhecimento de Transporte Eletrônico é preciso várias informações referente ao veiculo que irá transportar a carga, para isso foi desenvolvida a interface de cadastro de veículos de acordo com o conhecimento de transporte eletrônico.

Para abrir esta ferramenta basta entrar no menu em:

Gerenciamento→Transportadora→Veículos CT-e

Ao clicar nesta opção aparecerá a seguinte interface:

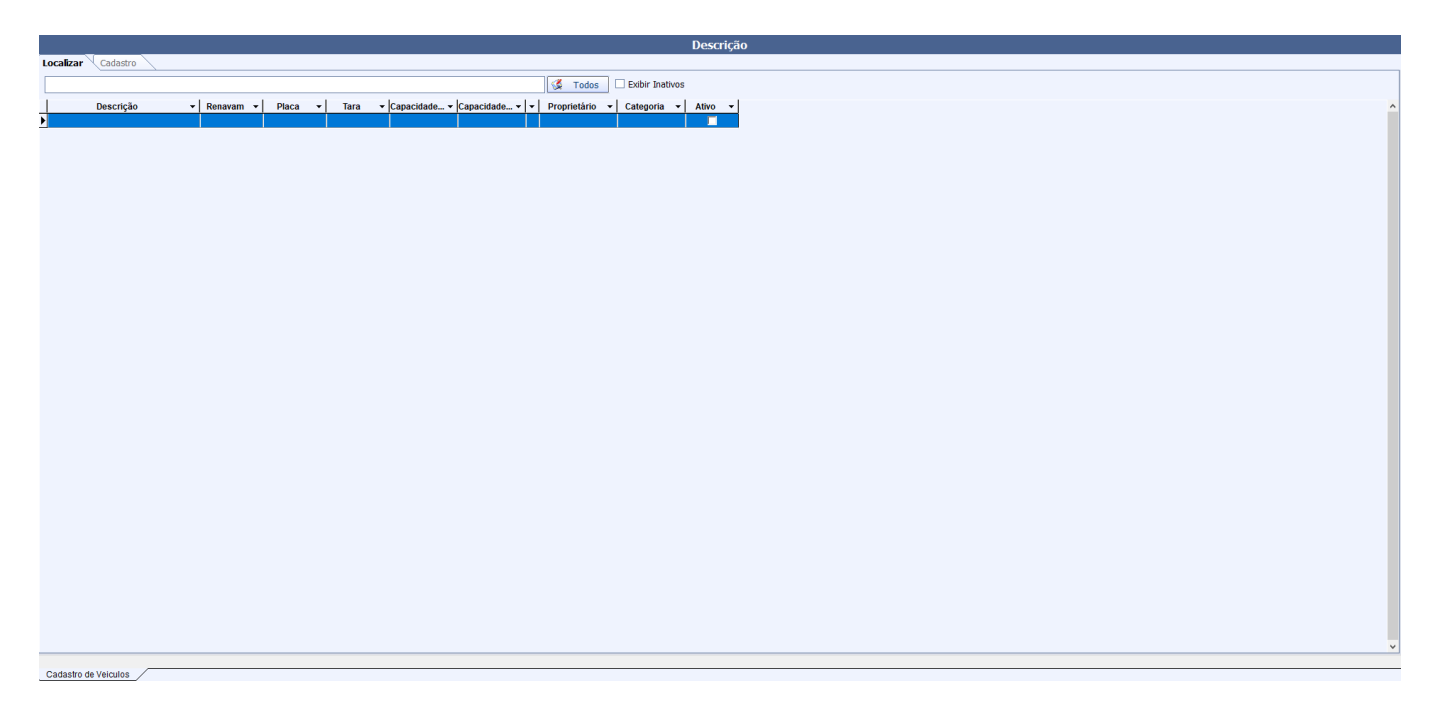

Na parte superior há uma barra de ferramentas com algumas funcionalidades:

- Imprimir: Imprime os dados listados. ao clicar do lado direito do botão o sistema oferece as opções de:
  - 1. Visualizar Impressão;
  - 2. Exportar para PDF;
  - 3. COnfigurar o Layout de Impressão.
- Novo: abre a interface para cadastro de um novo veículo;
- Alterar: Permite alterar dados do veículo. Para habilitar esse botão é preciso acessar o cadastro de um veículo;
- Excluir: : Torna o veículo inativo. Para habilitar esse botão é preciso acessar o cadastro de um veículo;
- **Duplicar:** Esse botão faz parte de uma interface padrão, mas que no cadastro de veículo não tem funcionalidades e por isso fica desativado;
- Anterior: e Próximo: torna-se disponível na aba Cadastro, assim podemos exibir o próximo cadastro ativo no banco ou os cadastros anteriores, se houver.

#### Localizar

A aba "Localizar" tem a função de localizar motoristas já cadastrados. Nela há os seguintes campos:

- Localizar: Busca um veículo cadastrado pela descrição ou placa;
- Todos: Para listar todos os motoristas já cadastrados;
- Exibir Inativos: Quando habilitado, mostra também os cadastros inativos de veículos;

Um veículo inativo só será visível nas tabelas de busca caso a caixa **Exibir Inativos** esteja selecionada. Para ativar um Veículo Inativo deve-se clicar sobre ele com o botão direito do mouse e escolher a opção **ativar veículo**.

### Cadastrar veículo

| 🎲 Inserir/Alterar Veiculos                   | _        |      | ×    |
|----------------------------------------------|----------|------|------|
| Descrição 🗌 Veiculo Próprio                  |          |      |      |
| Categoria Propietário                        |          |      |      |
| Renavam Placa                                |          |      |      |
| Tara (Kg) 0,000000 Capacidade(Kg) 0,000000   |          |      |      |
| UF Licenc. Capacidade(m <sup>3</sup> ) 0,000 |          |      |      |
| Tipo Veiculo Veiculo                         |          |      |      |
| Tipo Rodado 🗸                                |          |      |      |
| Tipo Carroc. 🗸                               |          |      |      |
| Centro Custo                                 |          |      |      |
|                                              | Cancelar | 🖌 Sa | lvar |

#### Ao clicar no botão "Novo" aparecerá a seguinte janela:

Nesta temos os seguintes campos:

- Descrição:Texto livre para descrever o veiculo;
- **Categoria**:Categoria a qual o veículo pertence, deve ser pré-cadastrado de acordo com o gosto do cliente. O cadastro de uma nova categoria é feito em Configurações Gerais na categoria Veículos;
- Renavam: Obrigatório para emissão do CT-e (no máximo 12 caracteres);
- **Placa:** identificador do Veiculo, não é permitido mais de um veiculo com a mesma placa e mesmo UF (no máximo 12 dígitos);

- Tara(kg): qual a Tara do veiculo em Kg (Obrigatório para emissão do CT-e);
- Capacidade(Kg): qual a capacidade total do veiculo em Kg (Obrigatório para emissão do CT-e);
- Capacidade(M<sup>3</sup>): qual a capacidade total do veiculo em m<sup>3</sup> (Obrigatório para emissão do CT-e);
- UF Licenc.: Qual a UF que o veiculo está licenciado, deve ser único por placa;
- **Tipo de Veiculo:** deve ser informado se é de Tração ou de Reboque(Obrigatório para emissão do CT-e);
- Tipo Rodado: deve selecionar uma das seguintes opções, (Obrigatório para emissão do CT-e):
  - 00 não aplicável;
  - 01 Truck;
  - 02 Toco;
  - 03 Cavalo Mecânico;
  - 04- VAN;
  - 05- Utilitário;
  - 06- Outros.
- Tipo Carroceria: deve ser informada uma das opções abaixo, (Obrigatório para emissão do CT-e):
  - 00- Não aplicável;
  - 01- Aberta;
  - 02- Fechada/Baú;
  - 03- Granelera;
  - 04- Porta Container;
  - 05- Sider.
- Veiculo Próprio: indica se o veiculo é da própria empresa ou se é de terceiros ;
- **Proprietário:** informa os dados do proprietário do veiculo. (Deve ser cadastrado anteriormente como fornecedor)
- Motorista: informa os dados do motorista do veículo (Deve ser cadastrado anteriormente);

## Cadastro

A aba "Cadastro" tem a função de visualizar, editar e inativar os dados do veículo já cadastrado.

Last update: 2018/06/06 17:55

• O botão Alterar abrirá a seguinte janela para editar os dados do veículo cadastrado.

| 🎲 Inserir/Alterar Veiculos                   | - D >               | ( |
|----------------------------------------------|---------------------|---|
| Descrição                                    | Veiculo Próprio     |   |
| Categoria 💽                                  | Propietário         |   |
| Renavam Placa                                |                     |   |
| Tara (Kg) 0,000000 Capacidade(Kg) 0,000000   |                     |   |
| UF Licenc. Capacidade(m <sup>3</sup> ) 0,000 |                     |   |
| Tipo Veiculo 🗸 🗸                             | Motorista           |   |
| Tipo Rodado 🗸 🗸                              |                     |   |
| Tipo Carroc. 🗸 🗸                             |                     |   |
| Centro Custo                                 |                     |   |
|                                              | 🗙 Cancelar 🗸 Salvar | ] |

• O botão **Excluir** irá inativar o veículo cadastrado.

| From:<br>http://wiki.iws.com.br/ - <b>Documentação de software</b>                                                    |
|----------------------------------------------------------------------------------------------------|
| Permanent link:<br>http://wiki.iws.com.br/doku.php?id=manuais:intellicash:transportadora:veiculos_ct-e&rev=1528304140 |
| Last update: 2018/06/06 17:55                                                                                         |